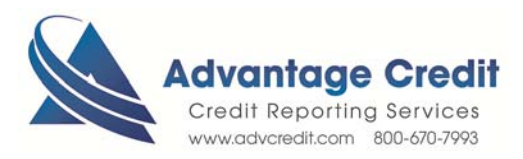

HOW TO Swap Applicants' Position on a Credit Report

Once you log in to Advantage Credit's secure site,

From the **Recent Request** section click Credit **link** 

- 1. Click on the File# to view an existing Joint credit report
- 2. Right side menu, Click View (web version)
- 3. The credit report will appear, click on **Swap Applicants** in top right corner
- 4. You will receive the following notification "You have requested to create a new file with the applicants swapped. Additional report charges may be applied. Swapped applicants files are not reissue-able to FMCA/LP. Please contact support to swap applicants for a Freddie Mac Reissue.
- 5. Do you want to continue? Click **OK**

Call Advantage Credit Inc. Customer Service for additional services:

Merge Two Files into One Report

Click here for details on our Weekly Customer Training

Thank you! We appreciate your business.